## INFOED SPIN DATABASE – GRANT FUNDING OPPORTUNITIES HOW TO SEARCH FOR **RESEARCH** AND OTHER TYPE OF GRANTS

## **Instructions:**

STEP 1: Kindly contact the Pre-Award team LOMA LINDA UNIVERSITY HEALTH | Office of the Vice President for Research Affairs Office (909) 558-4589 for the <u>Username and Password</u>. Email: <u>rapreaward@llu.edu</u>

STEP 2: Go to <u>http://era.llu.edu/</u> on your browser. (Preferable browser is Chrome as compared to Safari)

| v Tab × +              |  |  |
|------------------------|--|--|
| C https://era.llu.edu/ |  |  |

STEP 3: Login to the InfoEd Global portal with USERNAME and PASSWORD provided by Loma Linda University.

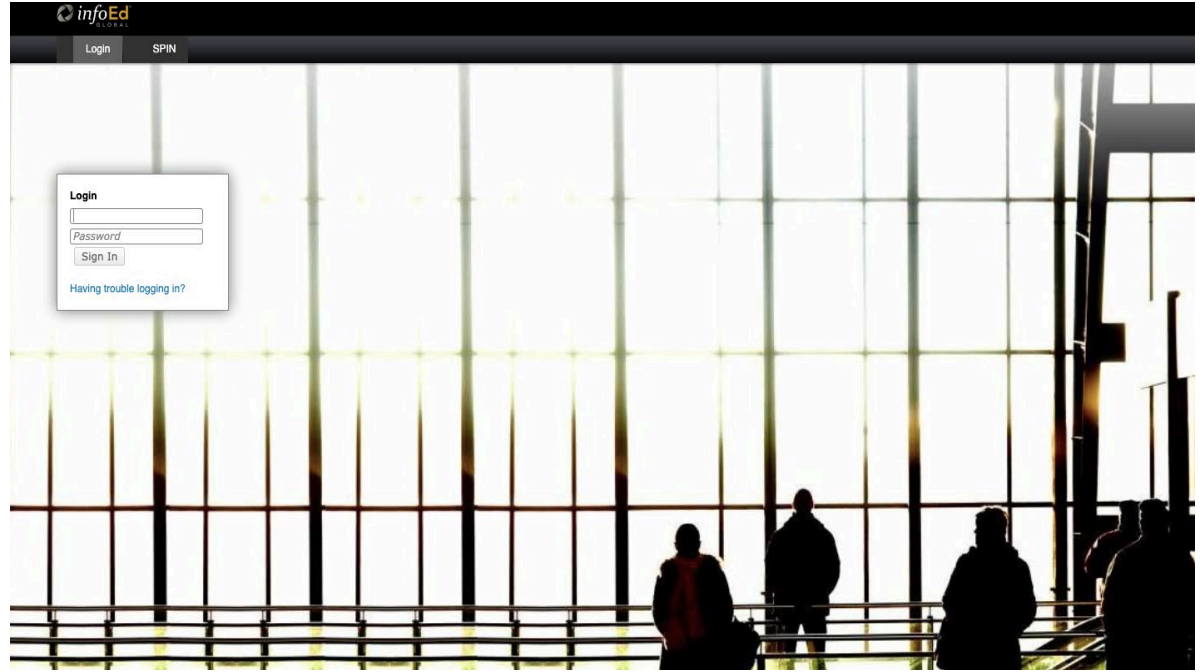

STEP 4: After Logging in, the HOME page will open, SELECT the SPIN option on the far left (highlighted). (Make sure the pop-up blockers are disabled, as SPIN link opens on a different tab)

|                                      | LINDA UNIVERSITY<br>RCH ADMINISTRATION |                          | C infoed                     |        |                |           |         |      |           |   |                 |   |        |          | v13 Portal |     | Welcome           | Logou |
|--------------------------------------|----------------------------------------|--------------------------|------------------------------|--------|----------------|-----------|---------|------|-----------|---|-----------------|---|--------|----------|------------|-----|-------------------|-------|
| Home My P                            | ofile Locate My Records                | ι                        | Locate Records               | Ca     | alendar        | Messa     | ges     | Thir | ngs to Do |   |                 |   |        |          |            |     | Quick Fin         | d 🔎   |
| Sponsored Projects<br>Human Protocol | As                                     | <b>isignr</b><br>rag a ( | ments<br>column header and d | drop i | it here to gro | up by tha | t colum | n    |           |   |                 |   |        |          | Open       | ~   | Your action items | 2     |
| SPIN                                 |                                        | V                        | Module                       | T I    | LLeRA          | T         | PI      | T    | Object    | T | Assignment Type | Ţ | Status | <b>T</b> | Subject    | r A | ssigned           | ٢     |

STEP 5: Search you AREA OF INTEREST to locate the different funding options available.

| SPIN World's Largest<br>Funding Opport | st Database of Sponsored<br>rtunities                                                                               | Loma Linda University Sign Out |
|----------------------------------------|----------------------------------------------------------------------------------------------------|--------------------------------|
| Search ▼ Preferences ▼ Sav             | aved Searches V Funding Alerts V Bookmarks V                                                                        | Heip 🔻                         |
|                                        | AREA OF INTEREST  Exclude US Federal Opportunities  You have no additional filters active. Click here to edit them. | ocate Funding                  |

This will include both US Federal and non-Federal funding options. There is an option available near the search bar to EXCLUDE Federal funding if needed.

Once you locate a sponsor and funding opportunity that you want to submit, please contact Pre Award - <u>https://researchaffairs.llu.edu/pre-post-award/contacts</u>

## Example: SPIN search for Physical Therapy funding

|               | physical therapy                                                                                       |                                                    |                                                                    | Clear               | ate Funding Save |                                                                                                    |        |
|---------------|----------------------------------------------------------------------------------------------------|----------------------------------------------------|--------------------------------------------------------------------|---------------------|------------------|----------------------------------------------------------------------------------------------------|--------|
|               | 3                                                                                                    | Excl<br>You have no a                              | ude US Federal Opportunitie<br>dditional filters active. Click her | s  re to edit them. |                  |                                                                                                    |        |
| Results Found | : 232                                                                                                  |                                                    |                                                                    |                     | Res              | et Filters                                                                                                    | Export |
| Drag a colum  | n header and drop it here to group t                                                                   | by that column                                     |                                                                    |                     |                  |                                                                                                    |        |
|               | Opportunity Title                                                                                      | Sponsor Name                                       | Sponsor Number                                                     | Deadline Date       | Funding Amount   | Bookmark                                                                                                    |        |
| ▶ 064705      | Tri-Alliance Grant Honoring<br>ASHT Founders                                                           | American Hand Therapy<br>Foundation                |                                                                    | 01-Mar-2023         | 45,000.00 USD    | <ul> <li>Image: A start of the start of the start of</li></ul> |        |
| ▶ 009791      | Burkhalter New Investigator<br>Grant for Clinical Research<br>in Hand and Upper Limb<br>Rehabilitation | American Hand Therapy<br>Foundation                |                                                                    | 01-Mar-2023         | 15,000.00 USD    | +                                                                                                    |        |
| ▶ 003796      | Judy Bell-Krotoski Grab the<br>Evidence Grant                                                          | American Hand Therapy<br>Foundation                |                                                                    | 01-Mar-2023         | 15,000.00 USD    | +                                                                                                    |        |
| ▶ 084162      | Evelyn J. Mackin Hand<br>Therapy Fellowship<br>Program                                                 | Hand Rehabilitation<br>Foundation                  |                                                                    | 01-Mar-2023         | 9,000.00 USD     | +                                                                                                    |        |
| ▶ 065361      | Community Service Grants                                                                               | American Massage Therapy<br>Association Foundation |                                                                    | 01-Mar-2023         | 5,000.00 USD     | +                                                                                                    |        |
| ▶ 087476      | Research Award                                                                                         | American Massage Therapy<br>Association Foundation |                                                                    | 01-Mar-2023         | 300,000.00 USD   | +                                                                                                    |        |
| ▶ 064703      | Mary Kasch Hand Therapy<br>Certification Scholarship                                                   | Hand Therapy Certification<br>Commission (HTCC)    |                                                                    | 01-Mar-2023         | 1,500.00 USD     | +                                                                                                    |        |
| ▶ 114002      | Systematic Review Grant                                                                                | Royal College of<br>Occupational Therapists        |                                                                    | 15-Feb-2023         | 24,200.00 USD    | +                                                                                                    |        |

Here total number of funding options available are seen.

Each funding option has the Grant and Foundation name, grant deadline, and funding amount.

Next, click on the grant you are interested in, to see details about the grant – funding details, eligibility criteria, program information, deadline notes, and KEYWORDS to further search for related grants.

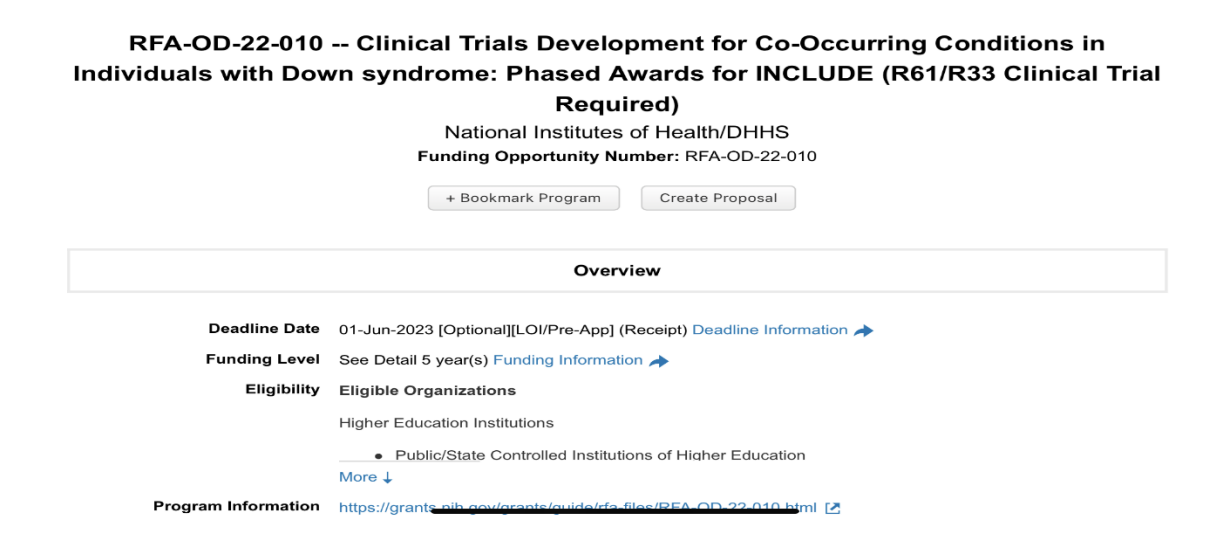

| Program Information<br>Synopsis & Objectives<br>Institution Instructions | https://grants.nih.gov/grants/guide/rfa-files/RFA-OD-22-010.html [2]<br>The NIH INvestigation of Co-occurring conditions across the Lifespan to<br>Understand Down syndromE (INCLUDE) Project seeks to improve health and<br>guality-of-life for individuals with Down syndrome. This Funding Opportunity<br>Announcement (FOA) encourages Exploratory/Developmental Phased Innovation<br>More ↓<br>Loma Linda University<br>Research Affairs<br>(909) 558-8544                                                                                                    |
|--------------------------------------------------------------------------|----------------------------------------------------------------------------------------------------|
|                                                                          | Eligibility                                                                                                    |
| Applicant Types Eligible                                                 | Non-Profit Organization, Minority Institution or Organization, Physician or Medical Professional,<br>State/Local Governing Organization, Indian Tribe or Governing Organization, Community Service<br>Organization, Historically Black College or University (HBCU), Research Institution or Organization,<br>College or University, Small Business, Researcher or Investigator, Faculty Member, Hospital, For-<br>Profit Organization, Laboratory, 501(c)(3) Tax-exempt                                                                                                    |
| Applicant Location<br>Requirements                                       | No Restrictions                                                                                                    |
| Project Locations Allowed                                                | No Restrictions                                                                                                    |
| Project Types Supported                                                  | Requests For Applications (NIH), Research Grant                                                                                                    |
| Citizenship Requirements                                                 | No Restrictions                                                                                                    |
| Target Groups                                                            | No restrictions/No information provided                                                                                                    |
|                                                                          | Funding                                                                                                    |
|                                                                          | , and ng                                                                                                    |
| Funding Details                                                          | 0.00 USD not provided; 5 year(s)                                                                                                    |
| Funding Guidelines                                                       | This program will use the NIH R61/R33 Exploratory/Developmental Phased<br>Innovation Award award mechanism. Applications submitted in response to this<br>announcement must be submitted electronically either through Grants.gov,<br>using the SF424 Research and Related (R&R) forms and SF424 (R&R)<br>More ↓                                                                                                    |
| Cost Sharing                                                             | Not Required                                                                                                    |
| Indirect Costs                                                           | Undetermined                                                                                                    |
|                                                                          |                                                                                                    |
|                                                                          | Deadline                                                                                                    |
| Deadline Notes<br>All Deadline Dates (Deadlines)                         | Applications submitted in response to this announcement must be submitted electronically either through Grants.gov, using the SF424 Research and Related (R&R) forms and SF424 (R&R) Application Guide, through the NIH Application Submission System & Interface for Submission Tracking (ASSIST), or through qualified institutional system-to-system submission systems. Applications may be submitted on or after May 30, 2022. The deadline for receipt of optional letters of intent is 30 days prior to the application due date. The deadline for receipt of full applications July 1 annually, by 5:00 PM local time of applicant organization. This FOA will expire on July 2, 2024.                                                                                                    |
|                                                                          | 01-Jul-2023 Add to calendar<br>01-Jun-2024 [Optional][LOI/Pre-App] Add to calendar                                                                                                    |
|                                                                          | 01-Jul-2024 Add to calendar                                                                                                    |
|                                                                          | Keywords                                                                                                    |
| Immune System Disor                                                      | ders Neurological Disorders Down Syndrome Sleen Disorders Cognitive Disorders/Impairment                                                                                                    |
| (                                                                        |                                                                                                    |
| Disease - Risk Factors                                                   | Biomarkers Nonhuman Primates - Research Technological Innovation Therapeutics                                                                                                    |
| Health Services Delive                                                   | Medical Outcomes         Immunosuppression         Gene Therapy         Clinical Trial         Animal Model                                                                                                    |
| Genetic Manipulation                                                     | Patient Centered Outcomes Research Gene Expression Disease - Genetic Factors                                                                                                    |
| Medical Biotechnology                                                    | Diagnostics (incl. Biosensors) Immune Response Advanced Sensing Technologies                                                                                                    |
| Wearable Technology                                                      | Neuroanatomy Neurology Telemedicine Biomedical Technology Brain Immune System                                                                                                    |
| Alzheimer's Disesso                                                      | Spinal Cord Diseases Innovation Molecular Biology Cenetice Neuroscience                                                                                                    |
| Rieleciel Server                                                         | control on one of the state of the state of |
| Biological Sensor Med                                                    | manisms Signal Transduction (Sensory/Cellular) foxic SubstancesEnvironmental                                                                                                    |
| Biomedical Research,                                                     |                                                                                                    |
|                                                                          | Multidisciplinary Biotechnology Inflammation Access to Health Services/Medical Care                                                                                                    |
| Population Cohorts                                                       | Multidisciplinary         Biotechnology         Inflammation         Access to Health Services/Medical Care           Disease - Environmental Factors         Neural Circuitry         Behavioral/Biobehavioral Research                                                                                                    |
| Population Cohorts<br>Health Screening/Test                              | Multidisciplinary     Biotechnology     Inflammation     Access to Health Services/Medical Care       Disease - Environmental Factors     Neural Circuitry     Behavioral/Biobehavioral Research       ing     Type 1 Diabetes                                                                                                    |
| Population Cohorts<br>Health Screening/Test                              | Multidisciplinary     Biotechnology     Inflammation     Access to Health Services/Medical Care       Disease - Environmental Factors     Neural Circuitry     Behavioral/Biobehavioral Research       ing     Type 1 Diabetes                                                                                                    |

© 2023 InfoEd Global | Legal \* Daily conversion rates provided by XE.com. Terms of Use